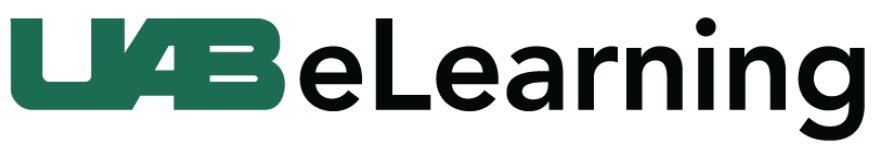

## Knowledge that will change your world

**CATME SMARTER Teamwork** is a system of secure, web-based tools that enable instructors to implement best practices in managing student teams. The tools and training are supported by the literature on teamwork and training along with independent empirical research.

### **CATME Instructor Account Creation**

1. Navigate to <u>https://info.catme.org</u> [1]. On the right side, click the button **Request an Instructor** Account [2].

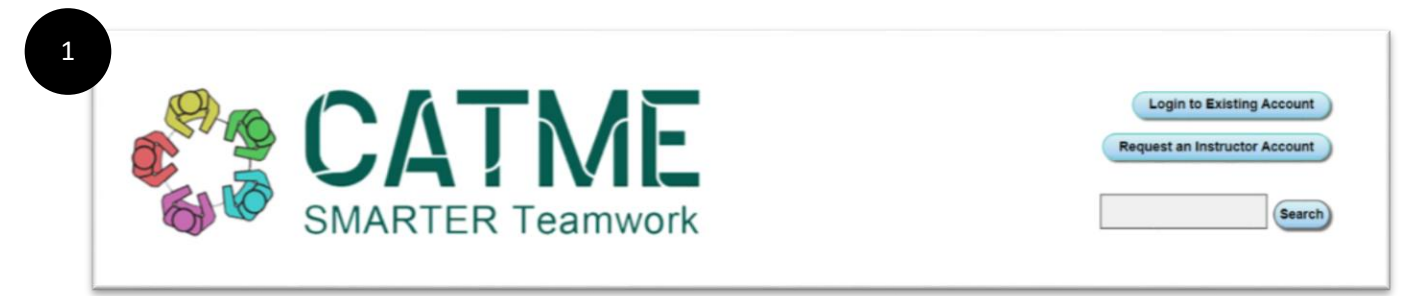

| 2 Login to Existing Account<br>Request an Instructor Account |
|--------------------------------------------------------------|
|--------------------------------------------------------------|

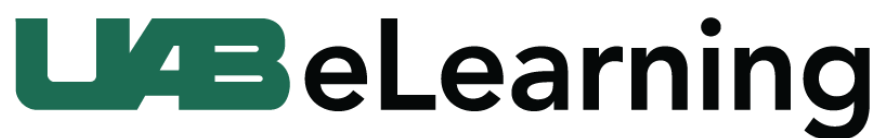

## Knowledge that will change your world

2. Complete the request form. Please use your official **UAB email** during this process [1]. When the form is complete, click **Submit Request** in the top right corner [2].

| tudents who are had    | ving difficulty logging in shou | d contact their instructor a<br>module         | nd/or go to Student FAQ<br>s/]                                  | or Studer | nt Videos. [http://info.catme.org/stud |
|------------------------|---------------------------------|------------------------------------------------|-----------------------------------------------------------------|-----------|----------------------------------------|
| First Name:            |                                 | Email Address:                                 |                                                                 |           | ]                                      |
| Last Name:             |                                 | (Please use a verifiab<br>and NOT a generic IS | le institutional email address<br>P such as Gmail, Yahoo, or Ho | otmail)   |                                        |
| Institution:           |                                 | Phone:                                         |                                                                 |           |                                        |
| Department:            |                                 | Time Zone:                                     | US Eastern (GMT-5:00)                                           | •         |                                        |
| Position:              | Assistant Professor V           |                                                |                                                                 |           |                                        |
| Address:               |                                 | Address2:                                      |                                                                 |           |                                        |
| City:                  |                                 | Post Code/Zip Code:                            |                                                                 |           |                                        |
| Region/State:          |                                 | Country:                                       |                                                                 |           |                                        |
| mments / Instructions: |                                 |                                                |                                                                 |           |                                        |

# **L4B**eLearning

## Knowledge that will change your world

3. Once the form is submitted, the account will be created in 1-3 business days. When the process is complete, an email will be sent to your **UAB email** [1]. Follow the link in this email to complete the account setup [2].

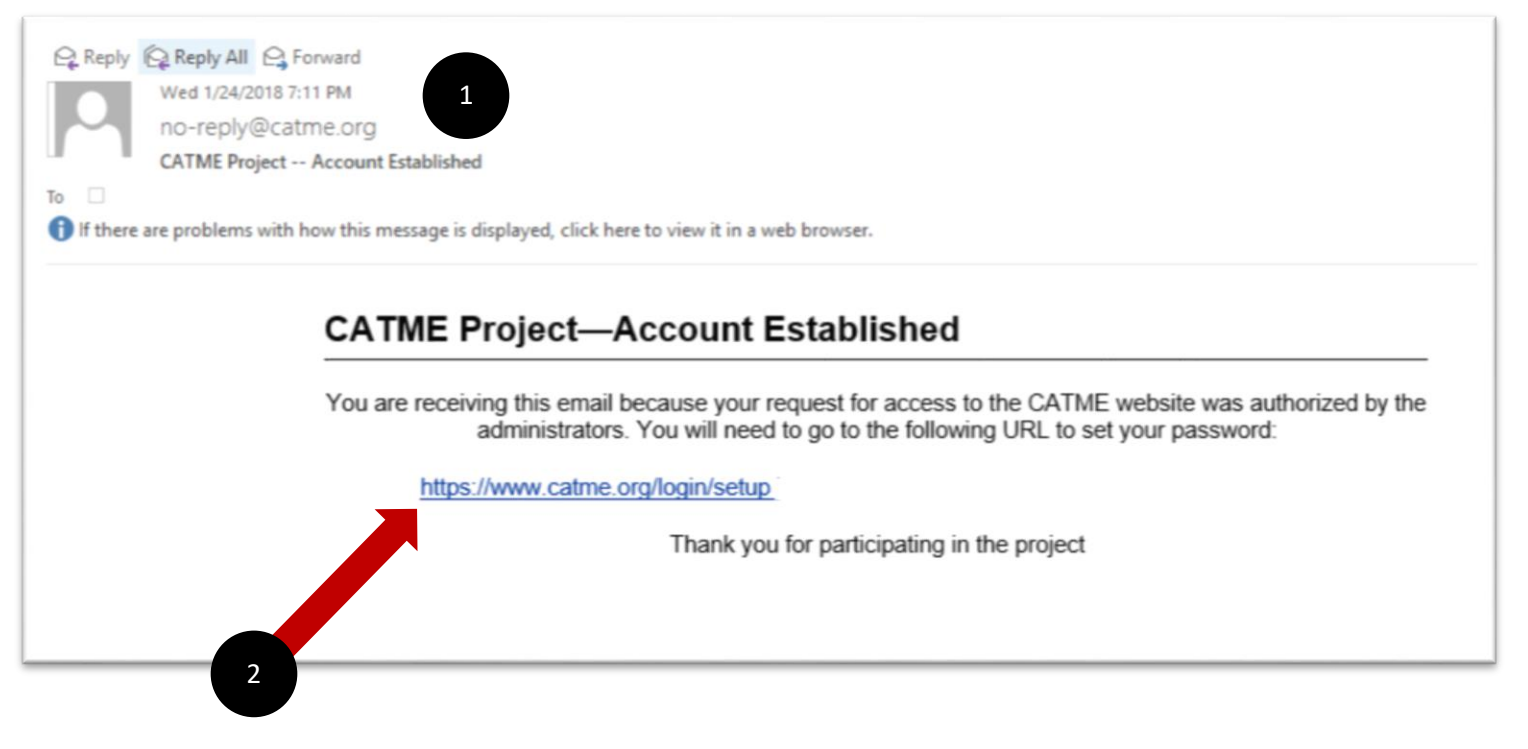

4. Enter your **UAB email** in "Email Address" subscription field [1]. In the "Password" fields [2], enter a password and click the button **Submit** [3].

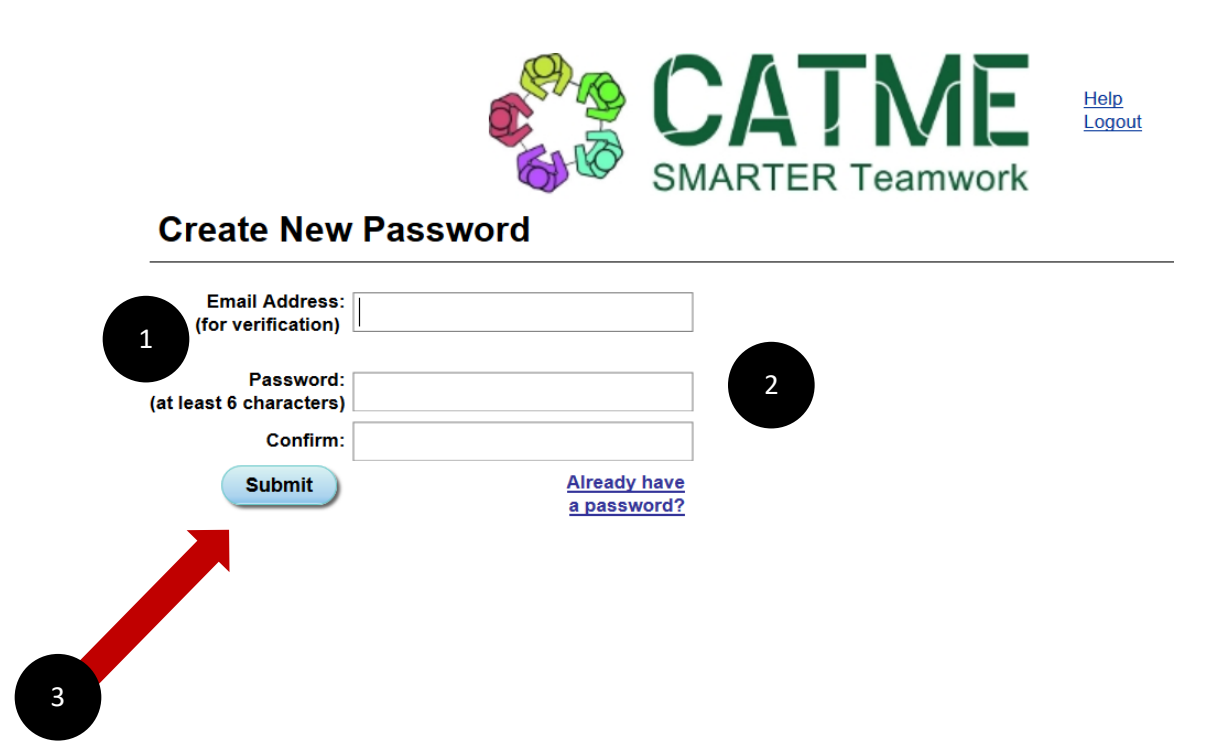

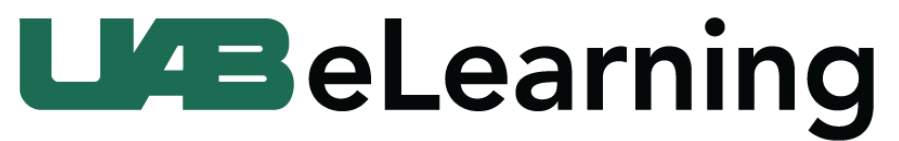

## Knowledge that will change your world

5. After agreeing to the "Terms and Conditions," you will have access to your CATME account.

|                                           | <b>6</b>                               | SMARTER Teamwork |              |                  |                                                                                  |
|-------------------------------------------|----------------------------------------|------------------|--------------|------------------|----------------------------------------------------------------------------------|
| Quick Summ                                | ary—Instructor                         |                  |              | Question Manager | Create Class My Profile                                                          |
| Show Archived Surve                       | sys 🔲 Show Surveys Older than Six Mont | ths 🔲            |              | 1                | Watch a complete tutorial on CATME<br>To get specific information on using CATME |
|                                           |                                        |                  |              | s                | earch:                                                                           |
| Class                                     | Activity (Section)                     | Start 👻          | End          | % Comp.          | ÷                                                                                |
|                                           | Group Survey                           | 2018-01-31       | 7 days to go | 0%               | Data & Send<br>Teams Reminder                                                    |
| eLearning                                 |                                        |                  |              |                  |                                                                                  |
| eLearning<br>Show Surveys Older t         | than Six Months                        |                  |              |                  |                                                                                  |
| e <u>Learning</u><br>Show Surveys Older t | than Six Months                        |                  |              |                  |                                                                                  |

#### Notes:

1. More information about CATME and their features are available by visiting <u>https://info.catme.org</u>